## UPLOADING PROCESS OF PROGRESS REPORT OF INDUSTRY TO DEPARTMENT OF INDUSTRY

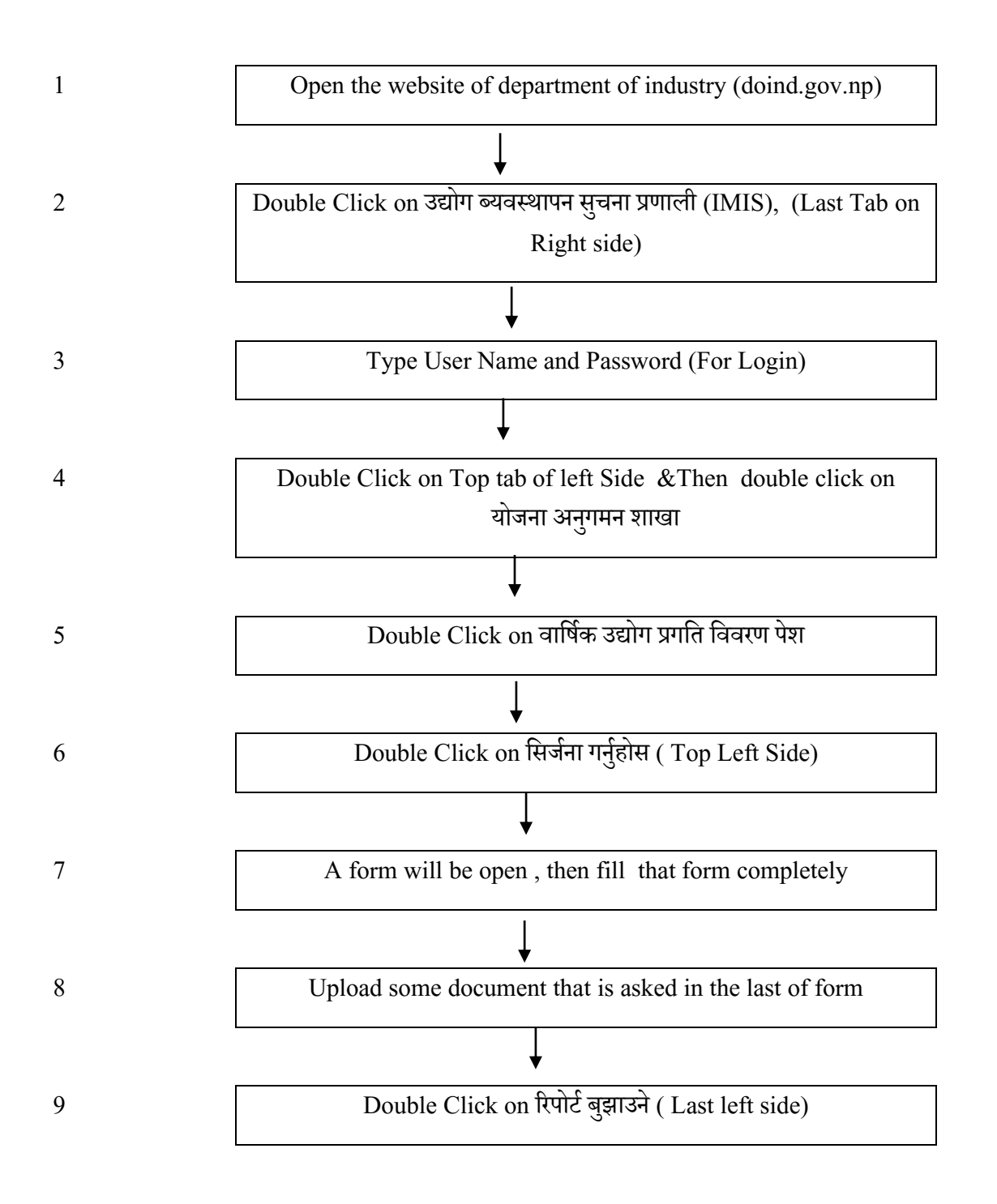